# Konfigurationsbeispiel für das EtherSwitch-Servicemodul (ES)

## Inhalt

Einführung Voraussetzungen Anforderungen Verwendete Komponenten Zugehörige Produkte Konventionen EtherSwitch-Module - Konzepte Konfigurieren Netzwerkdiagramm Konfigurationen Erstkonfiguration des EtherSwitch-Moduls Konfigurieren von VTP und VLAN Konfigurieren von Spanning Tree, Trunk und Port-Channel Access-Port konfigurieren Voice-Port konfigurieren Konfigurieren von Routing Konfigurieren von QoS Überprüfen Fehlerbehebung Zugehörige Informationen

## **Einführung**

Dieses Dokument enthält eine Beispielkonfiguration für das im Integrated Service Router (ISR) installierte EtherSwitch Service-Modul. In diesem Dokument wird das Konfigurationsbeispiel für das EtherSwitch-Netzwerkmodul nicht erläutert.

## **Voraussetzungen**

## **Anforderungen**

Für dieses Dokument bestehen keine speziellen Anforderungen.

## Verwendete Komponenten

Die Informationen in diesem Dokument basieren auf den folgenden Software- und

Hardwareversionen:

- Cisco Router der Serie 2800 auf Cisco IOS® Software, Version 12.4(10)
- NME-16ES-1G-P Cisco EtherSwitch-Modul mit 16 10/100-Ports

Die Informationen in diesem Dokument wurden von den Geräten in einer bestimmten Laborumgebung erstellt. Alle in diesem Dokument verwendeten Geräte haben mit einer leeren (Standard-)Konfiguration begonnen. Wenn Ihr Netzwerk in Betrieb ist, stellen Sie sicher, dass Sie die potenziellen Auswirkungen eines Befehls verstehen.

## Zugehörige Produkte

Diese Konfiguration kann auch mit Cisco Routern der Serien 2600/3600/3700/3800 verwendet werden.

Weitere Informationen finden Sie in Tabelle 6 der Cisco EtherSwitch-Dienstmodule - Datenblatt.

## **Konventionen**

Weitere Informationen zu Dokumentkonventionen finden Sie unter <u>Cisco Technical Tips</u> <u>Conventions</u> (Technische Tipps zu Konventionen von Cisco).

## EtherSwitch-Module - Konzepte

Dies sind die beiden Typen von EtherSwitch-Modulen, die für Cisco ISRs verfügbar sind:

- EtherSwitch Service Module (ES) ES-Module verfügen über eigene Prozessoren, Switching-Engines, Software und Flash-Speicher, die unabhängig von den Ressourcen des Host-Routers ausgeführt werden. Nachdem das ES-Modul im Router installiert wurde, können Sie vom Host-Router aus eine Konsole in das ES-Modul einleiten. Anschließend können Sie VLANs erstellen, VLANs, Spanning Tree und Virtual Terminal Protocol (VTP) vom ES-Modul aus konfigurieren. ES-Module basieren auf der Catalyst 3750-Plattform. Dieses Dokument zeigt das Konfigurationsbeispiel nur für das ES-Modul.Weitere Informationen zu den ES-Modulen finden Sie im Datenblatt zu Cisco EtherSwitch-Dienstmodulen.Weitere Informationen zur Verwaltung von ES-Modulen finden Sie im Funktionsleitfaden zu Cisco EtherSwitch-Modulen.Informationen zur Konfiguration von ES-Modulen finden Sie in den Catalyst Switches der Serie 3750 - Konfigurationsanleitungen.
- EtherSwitch Network Module (ESW) ESW-Module werden von Router IOS konfiguriert. Auf diesen Modulen wird keine separate Software ausgeführt. Sie ist in das IOS des Host-Routers integriert. Sie können VLANs erstellen, VLANs, Spanning Tree und VTP vom Host-Router aus konfigurieren. Der Router speichert die VLAN-Datenbankdatei (vlan.dat) im Flash-Speicher.Weitere Informationen zu ESW-Modulen finden Sie im <u>Datenblatt zu Cisco</u> <u>EtherSwitch-Netzwerkmodulen</u>.Weitere Informationen zur Konfiguration von ESW-Modulen finden Sie im <u>Funktionsleitfaden</u> zu <u>Cisco EtherSwitch-Netzwerkmodulen</u>.Weitere Informationen zur grundlegenden ESW-Modulkonfiguration finden Sie im <u>ESW-Konfigurationsbeispiel (EtherSwitch Network Module</u>).

## **Konfigurieren**

In diesem Abschnitt erhalten Sie Informationen zum Konfigurieren der in diesem Dokument beschriebenen Funktionen.

**Hinweis:** Verwenden Sie das <u>Command Lookup Tool</u> (nur <u>registrierte</u> Kunden), um weitere Informationen zu den in diesem Abschnitt verwendeten Befehlen zu erhalten.

### **Netzwerkdiagramm**

In diesem Dokument wird die folgende Netzwerkeinrichtung verwendet:

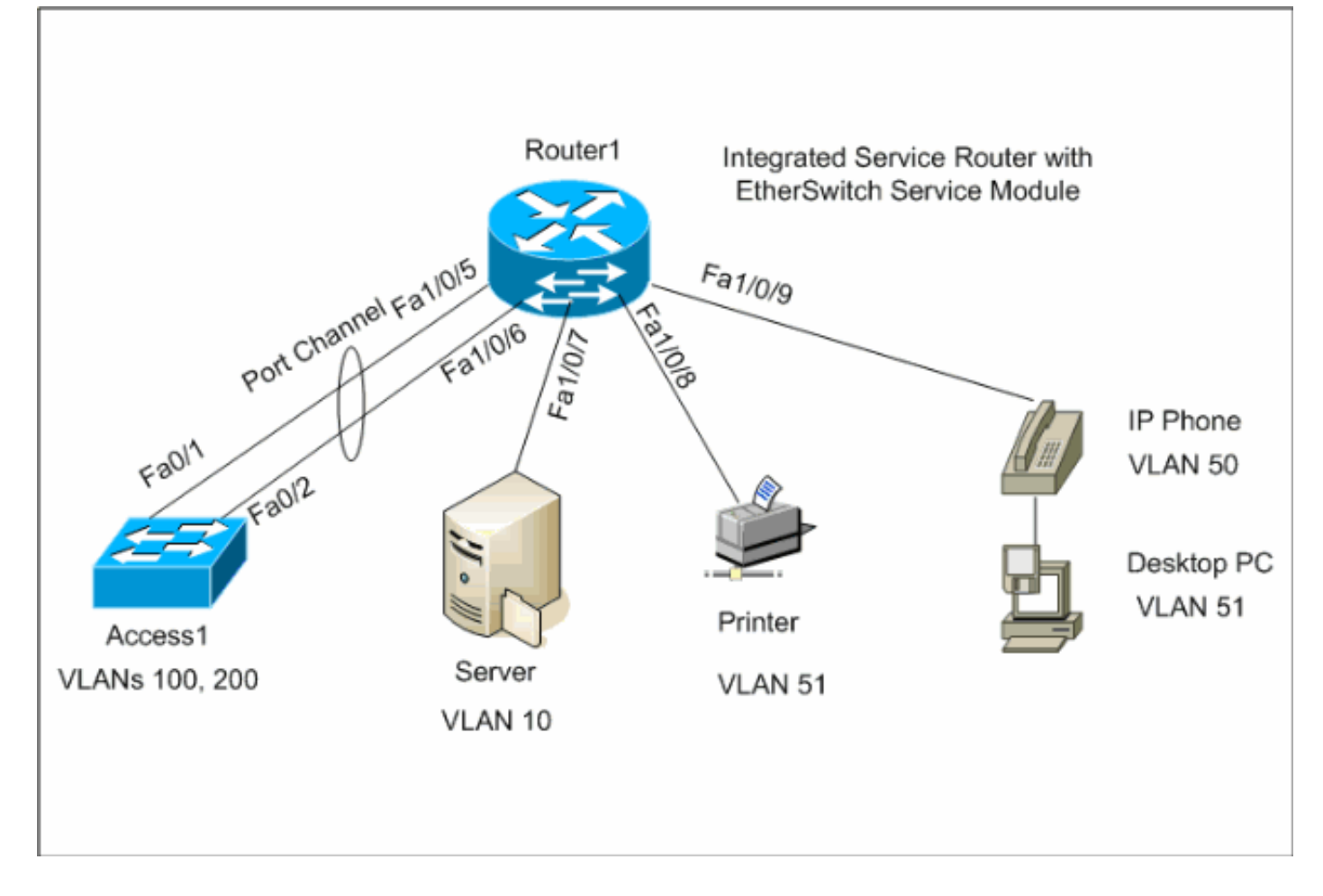

## **Konfigurationen**

In diesem Dokument werden folgende Konfigurationen verwendet:

- Erstkonfiguration des EtherSwitch-Moduls
- Konfigurieren von VTP, VLAN
- Konfigurieren von Spanning Tree, Trunk und Port-Channel
- <u>Access-Port konfigurieren</u>
- <u>Voice-Port konfigurieren</u>
- Konfigurieren von Routing
- Konfigurieren von QoS

### Erstkonfiguration des EtherSwitch-Moduls

Nachdem das ES-Modul auf dem Router installiert wurde, wird eine neue GigabitEthernet-

**Schnittstelle x/0** angezeigt (wobei x die Steckplatznummer ist), die vom IOS erkannt wird. Diese Ausgabe erfolgt, nachdem das ES-Modul auf dem Router installiert wurde:

| Router1#show ip interface | brief      |            |                       |          |
|---------------------------|------------|------------|-----------------------|----------|
| Interface                 | IP-Address | OK? Method | Status                | Protocol |
| GigabitEthernet0/0        | 1.1.1.3    | YES NVRAM  | up                    | down     |
| GigabitEthernet0/1        | unassigned | YES NVRAM  | administratively down | down     |
| GigabitEthernet1/0        | unassigned | YES unset  | administratively down | down     |
| Vlan1                     | unassigned | YES NVRAM  | up                    | up       |

Der Befehl **service-module gigabitEthernet** *x/0* **session** ist der Befehl des privilegierten EXEC-Modus, der für die Konsolenverbindung vom Host-Router zum ES-Modul verwendet wird. Sie müssen sich in das ES-Modul einschließen, um es zu konfigurieren. Um eine Konsole in das ES-Modul zu konfigurieren, muss die IP-Adresse für die **GigabitEthernet-Schnittstelle x/0** konfiguriert **werden**. Wenn Sie versuchen, eine Konsole in das Modul zu installieren, ohne eine IP-Adresse zuzuweisen, erhalten Sie die folgende Fehlermeldung:

Router1#service-module gigabitEthernet 1/0 session

IP address needs to be configured on interface GigabitEthernet1/0

| Router1                                                                                                    |
|----------------------------------------------------------------------------------------------------|
|                                                                                                    |
| Find out the router interface connected to the ES                                                                                                    |
| module.                                                                                                    |
| Routerl <b>#show cdp neighbors</b><br>Capability Codes: R - Router, T - Trans Bridge, B -<br>Source Route Bridge<br>S - Switch, H - Host, I - IGMP, r -<br>Repeater, P - Phone                                                                                                    |
| Device ID Local Intrfce Holdtme Capability<br>Platform Port ID<br>Lab-2811 Gi 1/0 157 R<br>NME-16ES-1G Gi 1/0/2                                                                                                    |
| <pre>! The Local interface shows the interface ! on the<br/>router connected internally to the switch. Configure the<br/>host router to manage the ES module.</pre>                                                                                                    |
| Routerl <b>#configure terminal</b><br>Enter configuration commands, one per line. End with<br>CNTL/Z.<br>Routerl(config) <b>#interface gigabitethernet</b> 1/0<br>Routerl(config-if) <b>#ip address 172.16.1.1 255.255.255.0</b><br>Routerl(config-if) <b>#no shutdown</b><br>Routerl(config-if) <b>#exit</b><br>Routerl(config) <b>#exit</b> |
| Console into the ES Module                                                                                                    |
| Routerl# <b>service-module gigabitEthernet</b> 1/0 <b>session</b><br>Trying 172.16.1.1, 2066 Open                                                                                                    |

--- System Configuration Dialog ---Would you like to enter the initial configuration dialog? [yes/no]: no Would you like to terminate autoinstall? [yes]: Switch>enable Switch#configure terminal Enter configuration commands, one per line. End with CNTL/Z. Switch(config) #hostname Switch-ES Switch-ES(config)#interface gigabitethernet 1/0/2 Switch-ES(config-if)#no switchport Switch-ES(config-if)#ip address 172.16.1.2 255.255.25.0 Switch-ES(config-if)#exit !--- GigabitEthernet 1/0/2 connects the ES module to the router. Switch-ES(config)#line console 0 Switch-ES(config-line)#password a9913 Switch-ES(config-line)#exec-timeout 30 Switch-ES(config-line)#exit Switch-ES(config)#line vty 0 4 Switch-ES(config-line)#password a9913 Switch-ES(config-line)#login Switch-ES(config-line)#exec-timeout 30 Switch-ES(config-line)#**exit** 

Diese Ausgabe zeigt den Befehl **show ip interface brief** vom ES-Modul. Die **GigabitEthernet1/0/2-**Schnittstelle verbindet das ES-Modul mit der **GigabitEthernet1/0-**Schnittstelle des Host-Routers.

#### Switch-ES#**show ip int brief**

| Interface            | IP-Address | OK? | Method | Status           |      | Protocol |
|----------------------|------------|-----|--------|------------------|------|----------|
| Vlan1                | unassigned | YES | unset  | administratively | down | down     |
| FastEthernet1/0/1    | unassigned | YES | unset  | down             |      | down     |
| FastEthernet1/0/2    | unassigned | YES | unset  | down             |      | down     |
| FastEthernet1/0/3    | unassigned | YES | unset  | down             |      | down     |
| FastEthernet1/0/4    | unassigned | YES | unset  | down             |      | down     |
| FastEthernet1/0/5    | unassigned | YES | unset  | down             |      | down     |
| FastEthernet1/0/6    | unassigned | YES | unset  | down             |      | down     |
| FastEthernet1/0/7    | unassigned | YES | unset  | down             |      | down     |
| FastEthernet1/0/8    | unassigned | YES | unset  | down             |      | down     |
| FastEthernet1/0/9    | unassigned | YES | unset  | down             |      | down     |
| FastEthernet1/0/10   | unassigned | YES | unset  | down             |      | down     |
| FastEthernet1/0/11   | unassigned | YES | unset  | down             |      | down     |
| FastEthernet1/0/12   | unassigned | YES | unset  | down             |      | down     |
| FastEthernet1/0/13   | unassigned | YES | unset  | down             |      | down     |
| FastEthernet1/0/14   | unassigned | YES | unset  | down             |      | down     |
| FastEthernet1/0/15   | unassigned | YES | unset  | down             |      | down     |
| FastEthernet1/0/16   | unassigned | YES | unset  | down             |      | down     |
| GigabitEthernet1/0/1 | unassigned | YES | unset  | down             |      | down     |
| GigabitEthernet1/0/2 | 172.16.1.2 | YES | manual | up               |      | up       |

Wenn das ES-Modul oder die mit diesem ES-Modul verbundenen Geräte über den Host-Router mit dem externen Netzwerk kommunizieren müssen, muss dieser Port (GigabitEthernet1/0/2) ein Layer-3-Port sein oder ein Mitglied des Layer-3-VLAN sein. Weitere Informationen zur Konfiguration des Routings auf dem ES-Modul finden Sie im Abschnitt<u>Configure Routing</u> dieses Dokuments.

In diesem Diagramm werden die logische Konnektivität des Host-Routers und des ES-Moduls erläutert:

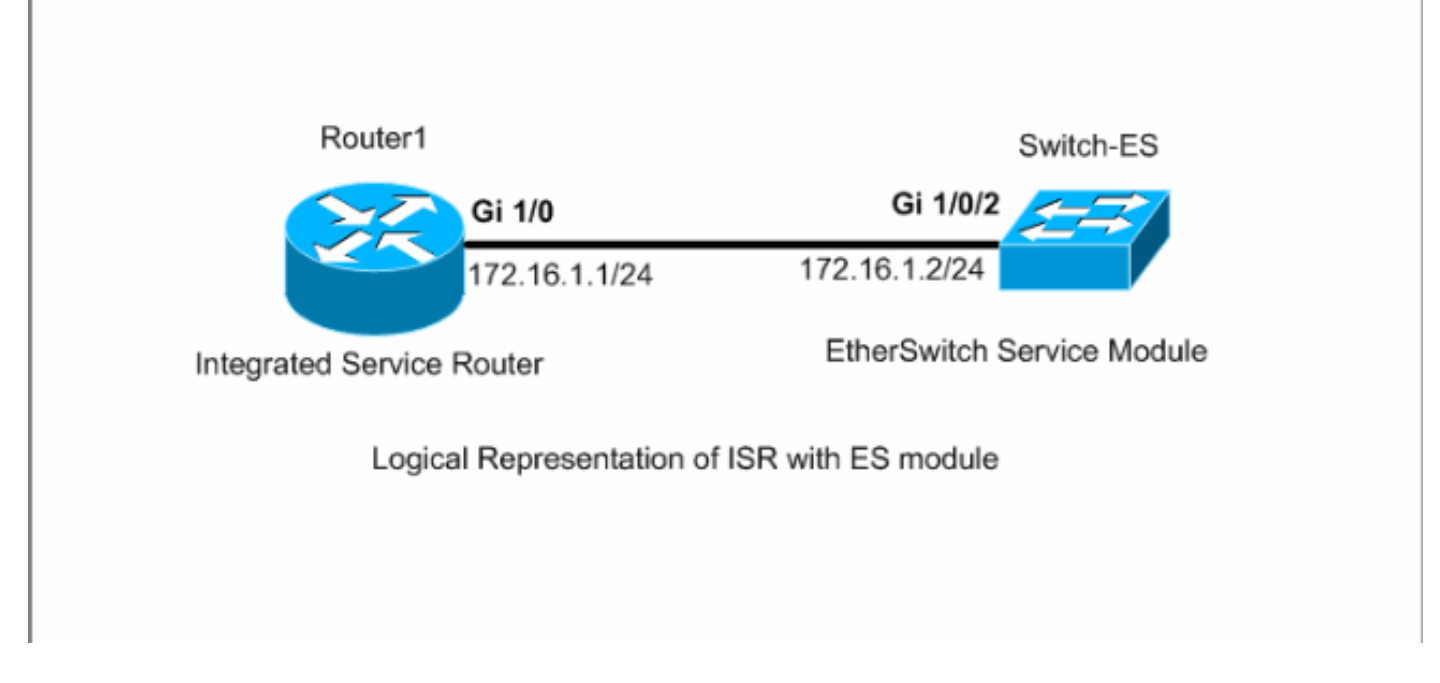

Sie müssen Strg+Umschalt+6 und dann X drücken, um zum Host-Router zurückzukehren.

Wenn Sie die Sitzung vom Router löschen müssen, geben Sie den Befehl **service-module gigabitEthernet x/0 session clear** aus dem privilegierten EXEC-Modus des Routers aus.

### Konfigurieren von VTP und VLAN

Standardmäßig ist der VTP-Modus "Server" und der VTP-Domänenname im ES-Modul "Null". Standardmäßig gehören alle Ports zu VLAN1. In diesem Beispiel befindet sich ein DHCP-Server (172.16.10.20) in VLAN 10. Der Befehl **ip helper-address 172.16.10.20** wird auf allen VLANs außer VLAN 10 konfiguriert, um die IP-Adressen für die Geräte in diesen VLANs vom DHCP-Server abzurufen.

| Switch-ES                                           |
|-----------------------------------------------------|
|                                                     |
| VTP Configuration                                   |
| Switch-ES(config)# <b>vtp mode transparent</b>      |
| Setting device to VTP TRANSPARENT mode.             |
| Switch-ES(config)#vtp domain LAB                    |
| Changing VTP domain name from NULL to LAB           |
| Switch-ES(config)#                                  |
| Create MANG                                         |
| Create vlans                                        |
|                                                     |
| Switch-ES(config)# <b>vlan 10,50,51,100,200</b>     |
| Switch-ES(config-vlan)# <b>exit</b>                 |
| Switch-ES(config)#                                  |
|                                                     |
|                                                     |
| Configure VLANs                                     |
|                                                     |
|                                                     |
| Switch-ES(config)#interface vlan 10                 |
| Switch-ES(config-if)# <b>ip address 172.16.10.1</b> |
| 255.255.255.0                                       |

```
Switch-ES(config-if)#no shutdown
Switch-ES(config-if)#interface vlan 50
Switch-ES(config-if)#ip address 172.16.50.1
255.255.255.0
Switch-ES(config-if)#ip helper-address 172.16.10.20
Switch-ES(config-if)#no shutdown
Switch-ES(config-if)#interface vlan 51
Switch-ES(config-if)#ip address 172.16.51.1
255.255.255.0
Switch-ES(config-if)#ip helper-address 172.16.10.20
Switch-ES(config-if)#no shutdown
Switch-ES(config-if)#interface vlan 100
Switch-ES(config-if)#ip address 172.16.100.1
255.255.255.0
Switch-ES(config-if)#ip helper-address 172.16.10.20
Switch-ES(config-if)#no shutdown
Switch-ES(config-if)#interface vlan 200
Switch-ES(config-if)#ip address 172.16.200.1
255.255.255.0
Switch-ES(config-if)#ip helper-address 172.16.10.20
Switch-ES(config-if)#no shutdown
```

Switch-ES#**show vlan** 

| VLAN | Name                           |            |      |        | Stat   | tus P                     | orts                                                          |                                                              |                                                          |                                   |
|------|--------------------------------|------------|------|--------|--------|---------------------------|---------------------------------------------------------------|--------------------------------------------------------------|----------------------------------------------------------|-----------------------------------|
| 1    | defaul                         | lt         |      |        | act:   | ive F<br>F<br>F<br>F<br>G | al/0/1,<br>al/0/4,<br>al/0/9,<br>al/0/12<br>al/0/15<br>il/0/2 | Fal/0/2,<br>Fal/0/7,<br>Fal/0/10<br>2, Fal/0/1<br>5, Fal/0/1 | , Fal/0,<br>, Fal/0,<br>), Fal/(<br>13, Fal,<br>16, Gil, | /3<br>/8<br>D/11<br>/0/14<br>/0/1 |
| 10   | VLAN0                          | 010        |      |        | act    | ive                       |                                                               |                                                              |                                                          |                                   |
| 50   | VLAN0(                         | )50        |      |        | act    | ive                       |                                                               |                                                              |                                                          |                                   |
| 51   | VLAN0(                         | )51        |      |        | act    | ive                       |                                                               |                                                              |                                                          |                                   |
| 100  | VLAN01                         | L00        |      |        | act:   | ive                       |                                                               |                                                              |                                                          |                                   |
| 200  | VLAN02                         | 200        |      |        | act    | ive                       |                                                               |                                                              |                                                          |                                   |
| 1002 | fddi-o                         | default    |      |        | act,   | /unsup                    |                                                               |                                                              |                                                          |                                   |
| 1003 | 3 token-ring-default act/unsup |            |      |        | /unsup |                           |                                                               |                                                              |                                                          |                                   |
| 1004 | fddine                         | et-default |      |        | act,   | /unsup                    |                                                               |                                                              |                                                          |                                   |
| 1005 | trnet-                         | -default   |      |        | act    | /unsup                    |                                                               |                                                              |                                                          |                                   |
| VLAN | Туре                           | SAID       | MTU  | Parent | RingNo | BridgeN                   | o Stp                                                         | BrdgMode                                                     | Transl                                                   | Trans2                            |
| 1    | enet                           | 100001     | 1500 | -      | -      | -                         |                                                               | -                                                            | 0                                                        | 0                                 |
| VLAN | Туре                           | SAID       | MTU  | Parent | RingNo | BridgeN                   | o Stp                                                         | BrdgMode                                                     | Trans1                                                   | Trans2                            |
| 10   | enet                           | 100010     | 1500 | -      | -      | -                         | -                                                             | -                                                            | 0                                                        | 0                                 |
| 50   | enet                           | 100050     | 1500 | -      | -      | -                         | -                                                             | -                                                            | 0                                                        | 0                                 |
| 51   | enet                           | 100051     | 1500 | -      | -      | -                         | -                                                             | -                                                            | 0                                                        | 0                                 |
| 100  | enet                           | 100100     | 1500 | -      | -      | -                         | -                                                             | -                                                            | 0                                                        | 0                                 |
| 200  | enet                           | 100200     | 1500 | -      | -      | -                         | _                                                             | -                                                            | 0                                                        | 0                                 |
| 1002 | fddi                           | 101002     | 1500 | -      | -      | -                         | -                                                             | -                                                            | 0                                                        | 0                                 |
| 1003 | tr                             | 101003     | 1500 | -      | -      | -                         | -                                                             | -                                                            | 0                                                        | 0                                 |
| 1004 | fdnet                          | 101004     | 1500 | -      | -      | -                         | ieee                                                          | -                                                            | 0                                                        | 0                                 |
| 1005 | trnet                          | 101005     | 1500 | _      | -      | _                         | ibm                                                           | -                                                            | 0                                                        | 0                                 |

| Primary Secondary Type             |     | Ports                                   |
|------------------------------------|-----|-----------------------------------------|
|                                    |     |                                         |
| Switch-ES# <b>show vtp status</b>  |     |                                         |
| VTP Version                        | :   | 2                                       |
| Configuration Revision             | :   | 0                                       |
| Maximum VLANs supported locally    | :   | 1005                                    |
| Number of existing VLANs           | :   | 10                                      |
| VTP Operating Mode                 | :   | Transparent                             |
| VTP Domain Name                    | :   | LAB                                     |
| VTP Pruning Mode                   | :   | Disabled                                |
| VTP V2 Mode                        | :   | Disabled                                |
| VTP Traps Generation               | :   | Disabled                                |
| MD5 digest                         | :   | 0x21 0x51 0xD5 0x4E 0x30 0xA5 0x46 0x3C |
| Configuration last modified by $0$ | . ( | 0.0.0 at 10-27-06 18:28:10              |

### Konfigurieren von Spanning Tree, Trunk und Port-Channel

\_\_\_\_\_

Dieser Abschnitt zeigt die Spanning-Tree-Konfiguration für das ES-Modul und den Access1-Switch. In diesem Abschnitt werden auch der Port-Channel und die Trunk-Konfiguration zwischen dem ES-Modul und dem Access1-Switch angezeigt. In diesem Beispiel wird der schnelle Spanning Tree auf allen Switches konfiguriert. Das ES-Modul ist als Spanning-Tree-Root für alle VLANs konfiguriert.

| Spanning-Tree Configuration<br>Switch-ES(config)#spanning-tree mode rapid-pvst<br>Switch-ES(config)#spanning-tree vlan 10,50,51,100,200<br>root primary<br>Trunk & Port Channel Configuration<br>Switch-ES(config)#interface port-channel 1<br>Switch-ES(config-if)#switchport trunk encapsulation<br>dot1q<br>Switch-ES(config-if)#switchport mode trunk<br>Switch-ES(config-if)#switchport trunk allowed vlan<br>100,200<br>Switch-ES(config-if)#exit<br>Switch-ES(config-if)#interface range fastethernet 1/0/5-6 |
|----------------------------------------------------------------------------------------------------|
| Spanning-Tree Configuration<br>Switch-ES(config)#spanning-tree mode rapid-pvst<br>Switch-ES(config)#spanning-tree vlan 10,50,51,100,200<br>root primary<br>Trunk & Port Channel Configuration<br>Switch-ES(config)#interface port-channel 1<br>Switch-ES(config-if)#switchport trunk encapsulation<br>dot1q<br>Switch-ES(config-if)#switchport mode trunk<br>Switch-ES(config-if)#switchport trunk allowed vlan<br>100,200<br>Switch-ES(config-if)#exit<br>Switch-ES(config-if)#interface range fastethernet 1/0/5-6 |
| <pre>Spanning-Tree Configuration Switch-ES(config)#spanning-tree mode rapid-pvst Switch-ES(config)#spanning-tree vlan 10,50,51,100,200 root primary Trunk &amp; Port Channel Configuration Switch-ES(config)#interface port-channel 1 Switch-ES(config-if)#switchport trunk encapsulation dot1q Switch-ES(config-if)#switchport mode trunk Switch-ES(config-if)#switchport trunk allowed vlan 100,200 Switch-ES(config-if)#exit Switch-ES(config)#interface range fastethernet 1/0/5-6</pre>                         |
| Switch-ES(config)#spanning-tree mode rapid-pvst<br>Switch-ES(config)#spanning-tree vlan 10,50,51,100,200<br>root primary<br>Trunk & Port Channel Configuration<br>Switch-ES(config)#interface port-channel 1<br>Switch-ES(config-if)#switchport trunk encapsulation<br>dot1q<br>Switch-ES(config-if)#switchport mode trunk<br>Switch-ES(config-if)#switchport trunk allowed vlan<br>100,200<br>Switch-ES(config-if)#exit<br>Switch-ES(config-if)#exit                                                                |
| Switch-ES(config)#spanning-tree vlan 10,50,51,100,200<br>root primary<br>Trunk & Port Channel Configuration<br>Switch-ES(config)#interface port-channel 1<br>Switch-ES(config-if)#switchport trunk encapsulation<br>dot1q<br>Switch-ES(config-if)#switchport mode trunk<br>Switch-ES(config-if)#switchport trunk allowed vlan<br>100,200<br>Switch-ES(config-if)#exit<br>Switch-ES(config-if)#interface range fastethernet 1/0/5-6                                                                                   |
| <pre>root primary Trunk &amp; Port Channel Configuration Switch-ES(config)#interface port-channel 1 Switch-ES(config-if)#switchport trunk encapsulation dot1q Switch-ES(config-if)#switchport mode trunk Switch-ES(config-if)#switchport trunk allowed vlan 100,200 Switch-ES(config-if)#exit Switch-ES(config)#interface range fastethernet 1/0/5-6</pre>                                                                                                    |
| Trunk & Port Channel Configuration<br>Switch-ES(config)#interface port-channel 1<br>Switch-ES(config-if)#switchport trunk encapsulation<br>dot1q<br>Switch-ES(config-if)#switchport mode trunk<br>Switch-ES(config-if)#switchport trunk allowed vlan<br>100,200<br>Switch-ES(config-if)#exit<br>Switch-ES(config)#interface range fastethernet 1/0/5-6                                                                                                    |
| Trunk & Port Channel Configuration<br>Switch-ES(config)#interface port-channel 1<br>Switch-ES(config-if)#switchport trunk encapsulation<br>dot1q<br>Switch-ES(config-if)#switchport mode trunk<br>Switch-ES(config-if)#switchport trunk allowed vlan<br>100,200<br>Switch-ES(config-if)#exit<br>Switch-ES(config)#interface range fastethernet 1/0/5-6                                                                                                    |
| <pre>Switch-ES(config)#interface port-channel 1 Switch-ES(config-if)#switchport trunk encapsulation dot1q Switch-ES(config-if)#switchport mode trunk Switch-ES(config-if)#switchport trunk allowed vlan 100,200 Switch-ES(config-if)#exit Switch-ES(config)#interface range fastethernet 1/0/5-6</pre>                                                                                                    |
| <pre>Switch-ES(config)#interface port-channel 1 Switch-ES(config-if)#switchport trunk encapsulation dot1q Switch-ES(config-if)#switchport mode trunk Switch-ES(config-if)#switchport trunk allowed vlan 100,200 Switch-ES(config-if)#exit Switch-ES(config)#interface range fastethernet 1/0/5-6</pre>                                                                                                    |
| Switch-ES(config-if)#switchport trunk encapsulation<br>dot1q<br>Switch-ES(config-if)#switchport mode trunk<br>Switch-ES(config-if)#switchport trunk allowed vlan<br>100,200<br>Switch-ES(config-if)#exit<br>Switch-ES(config)#interface range fastethernet 1/0/5-6                                                                                                    |
| <pre>dot1q<br/>Switch-ES(config-if)#switchport mode trunk<br/>Switch-ES(config-if)#switchport trunk allowed vlan<br/>100,200<br/>Switch-ES(config-if)#exit<br/>Switch-ES(config)#interface range fastethernet 1/0/5-6</pre>                                                                                                    |
| <pre>Switch-ES(config-if)#switchport mode trunk Switch-ES(config-if)#switchport trunk allowed vlan 100,200 Switch-ES(config-if)#exit Switch-ES(config)#interface range fastethernet 1/0/5-6</pre>                                                                                                    |
| Switch-ES(config-if)#switchport trunk allowed vlan<br>100,200<br>Switch-ES(config-if)#exit<br>Switch-ES(config)#interface range fastethernet 1/0/5-6                                                                                                    |
| 100,200<br>Switch-ES(config-if)#exit<br>Switch-ES(config)#interface range fastethernet 1/0/5-6                                                                                                    |
| Switch-ES(config-if)# <b>exit</b>                                                                                                    |
| Switch-ES(config)#interface range fastethernet 1/0/5-6                                                                                                    |
| Switch-ES(config)#interface range fastethernet 1/0/5-6                                                                                                    |
|                                                                                                    |
| Switch-ES(config-if-range)# <b>switchport trunk</b>                                                                                                    |
| encapsulation dot1q                                                                                                    |
| Switch-ES(config-if-range)# <b>switchport mode trunk</b>                                                                                                    |
| Switch-ES(config-if-range)#switchport trunk allowed vlan                                                                                                    |
| 100,200                                                                                                    |
| Switch-ES(config-if-range)#channel-group 1 mode on                                                                                                    |
| Switch-ES(config-if-range)# <b>exit</b>                                                                                                    |
| Zuariff1                                                                                                    |
|                                                                                                    |

| Access1 switch configuration                                   |
|----------------------------------------------------------------|
|                                                                |
|                                                                |
|                                                                |
| Access1(config)#vtp mode transparent                           |
| Setting device to VTP TRANSPARENT mode.                        |
|                                                                |
| Access1(config)# <b>vtp domain LAB</b>                         |
| Changing VTP domain name from NULL to LAB                      |
|                                                                |
| Access1(config)# <b>vlan 100,200</b>                           |
| Access1(config-vlan)# <b>exit</b>                              |
|                                                                |
| Access1(config)# <b>spanning-tree mode rapid-pvst</b>          |
|                                                                |
| Access1(config)#interface port-channel 1                       |
| Access1(config-if)#switchport trunk encapsulation dot1q        |
| Access1(config-if)#switchport mode trunk                       |
| Access1(config-if)#switchport trunk allowed vlan 100,200       |
| Access1(config-if)# <b>exit</b>                                |
|                                                                |
| Access1(config)#interface range FastEthernet 0/1 - 2           |
| Access1(config-if-range)#switchport trunk encapsulation        |
| dotlq                                                          |
| Access1(config-if-range)# <b>switchport mode trunk</b>         |
| Access1(config-if-range)# <b>switchport trunk allowed vlan</b> |
| 100,200                                                        |
| Access1(config-if-range)# <b>channel-group 1 mode on</b>       |
| Access1(config-if-range)# <b>exit</b>                          |

#### Switch-ES#**show spanning-tree summary**

|                               |      | _     |          |
|-------------------------------|------|-------|----------|
| Switch is in rapid-pvst mode  |      |       |          |
| Root bridge for: VLAN0001, VI | LAN0 | 100,  | VLAN0200 |
| Extended system ID            | is   | enabl | ed       |
| Portfast Default              | is   | disab | led      |
| PortFast BPDU Guard Default   | is   | disab | led      |
| Portfast BPDU Filter Default  | is   | disab | led      |
| Loopguard Default             | is   | disab | led      |
| EtherChannel misconfig guard  | is   | enabl | ed       |
| UplinkFast                    | is   | disab | led      |
| BackboneFast                  | is   | disab | led      |
| Configured Pathcost method us | sed  | is sh | ort      |

| Name     | Blocking | Listening | Learning | Forwarding | STP Active |
|----------|----------|-----------|----------|------------|------------|
|          |          |           |          |            |            |
| VLAN0001 | 0        | 0         | 0        | 1          | 1          |
| VLAN0100 | 0        | 0         | 0        | 1          | 1          |
| VLAN0200 | 0        | 0         | 0        | 1          | 1          |
|          |          |           |          |            |            |
| 3 vlans  | 0        | 0         | 0        | 3          | 3          |

#### Switch-ES#**show interface port-channel 1 trunk**

| Port<br>Pol   | Mode<br>on               | Encapsulation<br>802.1q | Status<br>trunking | Native vlan<br>1 |
|---------------|--------------------------|-------------------------|--------------------|------------------|
| Port V<br>Pol | lans allowed<br>100,200  | on trunk                |                    |                  |
| Port<br>Pol   | Vlans allowed<br>100,200 | d and active in         | management do      | omain            |

```
Port Vlans in spanning tree forwarding state and not pruned
```

### Access-Port konfigurieren

Die Access-Port-Konfiguration ähnelt der standardmäßigen LAN-Switch-Konfiguration.

Switch-ES Configure the port for server Switch-ES(config)#interface fastEthernet 1/0/7 Switch-ES(config-if)#switchport mode access Switch-ES(config-if)#switchport access vlan 10 Switch-ES(config-if)#spenning-tree portfast Switch-ES(config-if)#speed 100 Switch-ES(config-if)#duplex full Switch-ES(config-if)#exit Configure Port for Printer Switch-ES(config-if)#switchport mode access Switch-ES(config-if)#switchport access vlan 51 Switch-ES(config-if)#spanning-tree portfast Switch-ES(config-if)#spanning-tree portfast Switch-ES(config-if)#switchport access vlan 51 Switch-ES(config-if)#switchport scients Switch-ES(config-if)#spanning-tree portfast Switch-ES(config-if)#exit

### Voice-Port konfigurieren

Die Konfiguration des Sprach-Ports ähnelt der Konfiguration des LAN-Switch.

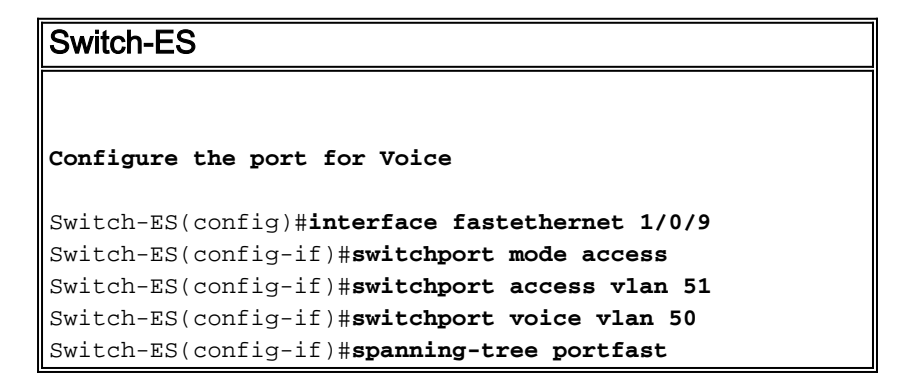

## Konfigurieren von Routing

In diesem Beispiel werden statische Routen zum Konfigurieren des Routings verwendet.

Switch-ES Configure the default route Switch-ES(config)#ip routing Switch-ES(config)#ip route 0.0.0.0 0.0.0 172.16.1.1 Router1 Configure the route to LAN

Router1(config)#ip route 172.16.0.0 255.255.0.0 172.16.1.2

## Konfigurieren von QoS

In diesem Abschnitt wird die automatische QoS-Konfiguration für QoS verwendet. Weitere Informationen zur automatischen QoS finden Sie im <u>Cisco AutoQoS-Whitepaper</u>.

| Switch-ES                                             |
|-------------------------------------------------------|
|                                                       |
|                                                       |
| Configure QoS on the port where IP phone is connected |
| Switch-ES(config)#interface fastethernet 1/0/9        |
| Switch-ES(config-if)#auto gos voip cisco-phone        |
| Switch-ES(config-if)# <b>exit</b>                     |
|                                                       |
| Configure QoS on the uplink port to the host router.  |
| Switch-ES(config)#interface gigabitEthernet 1/0/2     |
| Switch-ES(config-if)#auto gos voip trust              |
|                                                       |
| Router1                                               |
|                                                       |
|                                                       |
| Create Class map                                      |
| Router1(config)#class-map match-any VoIP-Control      |
| Router1(config-cmap)#match ip dscp AF31               |
| Router1(config-cmap)# <b>exit</b>                     |
|                                                       |
| Router1(config)#class-map match-any VoIP-RTP          |
| Router1(config-cmap)#match ip dscp EF                 |
|                                                       |
| Create Policy map                                     |
|                                                       |
| Router1(config)#policy-map Policy-VoIP                |
| Router1(config-pmap)# <b>class VolP-RTP</b>           |
| Router1(config-pmap-c)# <b>profity percent 70</b>     |
| Router1(config-pmap-c)#bandwidth percent 5            |
| Router1(config-pmap-c)#class class-default            |
| Router1(config-pmap-c)# <b>fair-queue</b>             |
| Router1(config-pmap-c)# <b>exit</b>                   |
| Router1(config-pmap)# <b>exit</b>                     |
| Apply the policy on the interface connects to the ES  |
| Module                                                |
|                                                       |
| Router1(config)#interface gigabitEthernet 1/0         |
| Router1(config-if)#service-policy output Policy-VoIP  |
| Router1(config-if)# <b>exit</b>                       |

# <u>Überprüfen</u>

Für diese Konfiguration ist derzeit kein Überprüfungsverfahren verfügbar.

## **Fehlerbehebung**

Für diese Konfiguration sind derzeit keine spezifischen Informationen zur Fehlerbehebung verfügbar.

## Zugehörige Informationen

- Fehlerbehebung bei Routerschnittstellen und -modulproblemen
- Support-Seite für Router
- Technischer Support und Dokumentation Cisco Systems